## Microsoft Office über die FH Graubünden beziehen

## Anmelden an Microsoft Office 365

- 1. Öffnen Sie die Anmeldeseite von Microsoft https://login.microsoft.com
- 2. Geben Sie Ihren FH Graubünden Benutzernamen ein (auf dem Accountblatt als UserPrincipalname ausgewiesen) und klicken Sie auf «Weiter».

| Anmeld         | en                   |           |  |
|----------------|----------------------|-----------|--|
| benutzernam    | e@fhgr.ch            |           |  |
| Kein Konto? En | stellen Sie jetzt ei | ns!       |  |
| Sie können nic | ht auf Ihr Konto z   | ugreifen? |  |
| Anmeldeoption  | nen                  |           |  |

3. Sie werden auf die Anmeldeseite der FH Graubünden weitergeleitet, geben Sie dort Ihr FH Graubünden Passwort ein und klicken Sie auf «Anmelden».

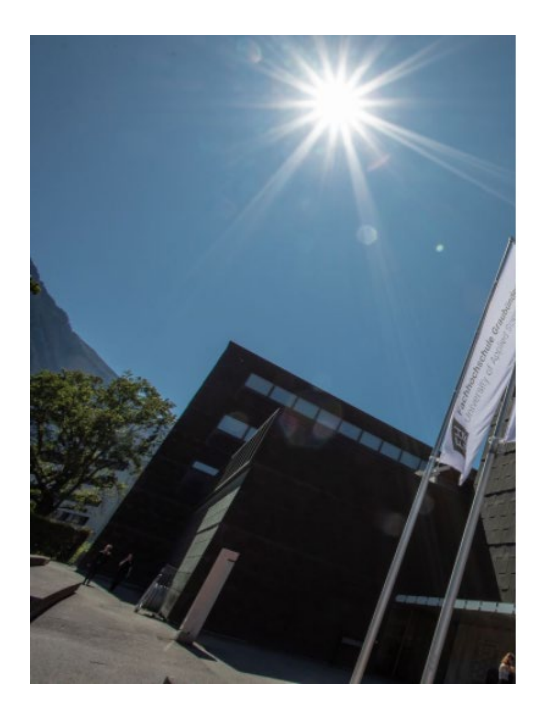

| FH<br>GR      | Fachhochschule Graubünden<br>Jniversity of Applied Sciences |
|---------------|-------------------------------------------------------------|
| Anmelden      |                                                             |
| benutzerna    | ame@fhgr.ch                                                 |
| Kennwort      |                                                             |
| Anmeld        | en                                                          |
| © 2018 Micros | soft                                                        |

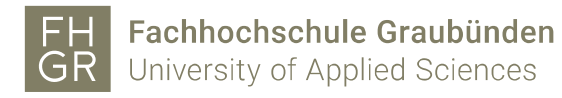

## Installation

1. Nach dem Anmelden können Sie das Office herunterladen und installieren.

| Office 365 |                           |                     |
|------------|---------------------------|---------------------|
| n I        | Guten Morgen Benutzername | Office installieren |
| $\oplus$   | Gaten Molgen Benazenane   |                     |
| <b>P</b>   |                           |                     |
|            |                           |                     |
|            |                           |                     |
|            |                           |                     |

2. Das Setup wird nach dem Klick auf «Office installieren» heruntergeladen, öffnen Sie diese Datei, um das Office zu installieren.

| Nur noch ein paar weitere Schritte                                                                                                    |                                                                                                    |                                                                                                    |  |  |  |
|----------------------------------------------------------------------------------------------------|----------------------------------------------------------------------------------------------------|----------------------------------------------------------------------------------------------------|--|--|--|
| Setup<br>Setup<br>Set | Yes         Image: Image: Ima | <ul> <li>Online bleiben</li> <li>Starten Sie nach der Installation Office , und melden Sie sich mit dem Konto an, das Sie für Office 365 verwenden:</li> </ul> |  |  |  |
| Schließen Benötigen Sie Hilfe                                                                                                    | e bei der Installation?                                                                                                    |                                                                                                    |  |  |  |